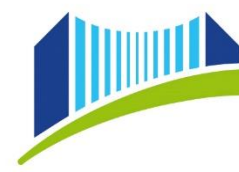

# **BEWERBUNG FÜR EIN STUDIUM**

Vor der ersten Zulassung zum Studium an der Privaten Pädagogischen Hochschule der Diözese Linz (PHDL) ist eine *Online - Registrierung* für ein Studium über das digitale Verwaltungssystem *PH-Online* der PHDL notwendig. Dazu erstellen Sie zunächst ein **Bewerberkonto** (Punkt 1), danach bearbeiten Sie bitte Punkt 2.

Wenn Sie bereits an der PHDL studiert haben und daher einen Account besitzen, gehen Sie bitte gleich zu Punkt 2 dieser Anleitung.

Anfragen bitte an: Bei studienrechtlichen und inhaltlichen Fragen zu Ihrer Bewerbung wenden Sie sich bitte an die Studien- und Prüfungsabteilung <u>spa@ph-linz.at.</u>

Für technische Fragen und Problemen mit PH-Online wenden Sie sich bitte an: <u>ph-online@ph-linz.at</u>

## 1) Erstellung eines Bewerberkontos:

Zielgruppe: Studieninteressierte, die noch nicht an der PHDL studiert haben und sich nach erfolgter Zusage des Studienplatzes zum ersten Mal für ein Studium an der PHDL registrieren möchten.

Öffnen Sie im Browser folgende Seite: <u>https://www.ph-online.ac.at/ph-linz/webnav.ini</u> Klicken Sie auf das Schlüsselsymbol.

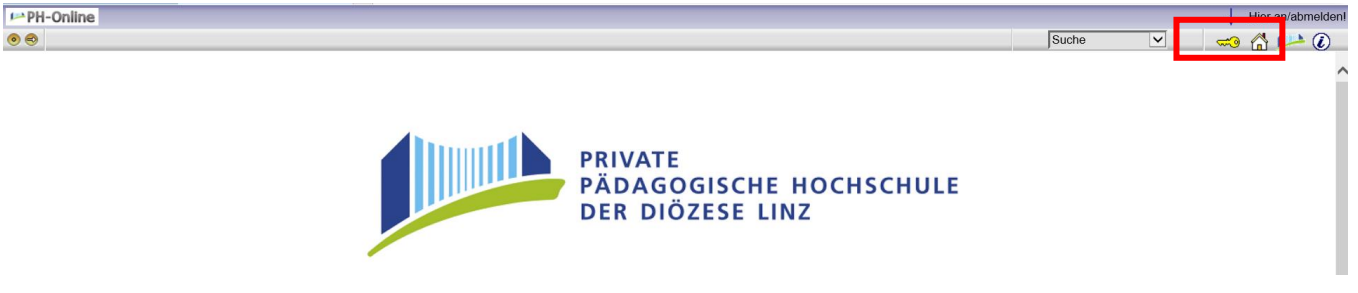

Auf der Startseite finden Sie den Link zur Registrierung  $\rightarrow$  Klicken Sie auf den u. a. Link und folgen Sie dort den Anweisungen.

| ſ | Erstanmeldung |                                                                         |                                                                                |
|---|---------------|-------------------------------------------------------------------------|--------------------------------------------------------------------------------|
|   |               | Bewerber/innen:                                                         |                                                                                |
|   | L             | Falls Sie noch KEINEN Zugang zu PH-Online besitzen, müssen Sie sich zur | nächst an der Privaten Pädagogischen Hochschule der Diözese Linz registrieren. |
|   |               | Legen Sie hierfür ein Bewerberkonto (Basis-Account) an,                 |                                                                                |

## Geben Sie hier Ihre Daten ein:

| Registrierung - Basis                                                                                                    | -Anwender                                                                                                    |                                                                                                    |                                                       |       |
|----------------------------------------------------------------------------------------------------|----------------------------------------------------------------------------------------------------|----------------------------------------------------------------------------------------------------|-------------------------------------------------------|-------|
| Stammdaten                                                                                                    |                                                                                                    |                                                                                                    |                                                       |       |
| Anrede                                                                                                    | Bitte wählen $\vee$                                                                                                    |                                                                                                    |                                                       |       |
| Vorname                                                                                                    |                                                                                                    |                                                                                                    |                                                       |       |
| Familien- oder Nachname                                                                                                    |                                                                                                    |                                                                                                    |                                                       |       |
| Geburtsdatum                                                                                                    |                                                                                                    |                                                                                                    |                                                       |       |
| Coburtonama                                                                                                    | Format: TT.MM.JJJJ                                                                                                    |                                                                                                    |                                                       |       |
| Gebuitshame                                                                                                    |                                                                                                    |                                                                                                    |                                                       |       |
| Daten zum Account                                                                                                    |                                                                                                    |                                                                                                    |                                                       |       |
| F-Mail-Adresse                                                                                                    |                                                                                                    |                                                                                                    |                                                       |       |
|                                                                                                    |                                                                                                    |                                                                                                    |                                                       |       |
| john.c                                                                                                    | loe@example.com                                                                                                    |                                                                                                    |                                                       |       |
| john.c<br>Bevorzugte Sprache Der                                                                                                    | loe@example.com<br>utsch                                                                                                    |                                                                                                    |                                                       |       |
| john.d<br>Bevorzugte Sprache Der                                                                                                    | loe@example.com<br>utsch                                                                                                    |                                                                                                    |                                                       |       |
| john.c<br>Bevorzugte Sprache Der<br>Studiendaten                                                                                                    | loe@example.com<br>utsch ✓                                                                                                    |                                                                                                    |                                                       |       |
| Bevorzugte Sprache Dei<br>Studiendaten<br>Sind oder waren Sie an ei                                                                                                    | toe@example.com<br>utsch ✓                                                                                                    | lochschule/Universität gemeldet?                                                                                                    | Nein V                                                |       |
| Bevorzugte Sprache Der<br>Studiendaten<br>Sind oder waren Sie an ei                                                                                                    | ice@example.com<br>utsch ✓                                                                                                    | lochschule/Universität gemeidet?                                                                                                    | Nein V                                                |       |
| Bevorzugte Sprache Der<br>Studiendaten<br>Sind oder waren Sie an ei                                                                                                    | ice@example.com<br>utsch ✓                                                                                                    | iochschule/Universität gemeidet?                                                                                                    | Nein V                                                |       |
| Bevorzugte Sprache Der<br>Studiendaten<br>Sind oder waren Sie an ei<br>Hinweis                                                                                                    | loe@example.com                                                                                                    | iochschule/Universität gemeldet?                                                                                                    | Nein V                                                |       |
| Bevorzugte Sprache Der<br>Studiendaten<br>Sind oder waren Sie an ei<br>Hinweis<br>E-Mail-Adresse:                                                                                                    | Ioe@example.com                                                                                                    | iochschule/Universität gemeidet?                                                                                                    | Nein ~                                                |       |
| Bevorzugte Sprache Der<br>Studiendaten<br>Sind oder waren Sie an ei<br>Hinweis<br>E-Mail-Adresse:<br>Geben Sie bitte eine per<br>Die E-Mail-Adresse kan                                                                                                    | lee@example.com<br>utsch ✓<br>ner österreichischen H<br>sönliche E-Mail-Adrr<br>n nur einmal in unser                                                                     | iochschule/Universität gemeidet?<br>esse an.<br>rem System verwendet werden.                                                                                                    | Nein ∨                                                |       |
| Bevorzugte Sprache Der<br>Studiendaten<br>Sind oder waren Sie an ei<br>Hinweis<br>E-Mail-Adresse:<br>Seben Sie bitte eine per<br>Die E-Mail-Adresse kann                                                                                                    | lee@example.com<br>utsch ✓<br>ner österreichischen H<br>sönliche E-Mail-Adre<br>n nur einmal in unser                                                                     | iochschule/Universität gemeidet?<br>esse an.<br>rem System verwendet werden.                                                                                                    | Nein ∨                                                |       |
| Bevorzugte Sprache Der<br>Studiendaten<br>Sind oder waren Sie an ei<br>Hinweis<br>E-Mail-Adresse:<br>Geben Sie bitte eine per<br>Die E-Mail-Adresse kanr<br>Matrikelnummer:                                                                                                    | ies@example.com<br>utsch ✓<br>ner österreichischen H<br>sönliche E-Mail-Adrr<br>n nur einmal in unsei                                                                     | iochschule/Universität gemeidet?<br>esse an.<br>rem System verwendet werden.                                                                                                    | Nein ∨                                                |       |
| Bevorzugte Sprache Der<br>Studiendaten<br>Sind oder waren Sie an ei<br>Hinweis<br>E-Mail-Adresse:<br>Geben Sie bitte eine per<br>Die E-Mail-Adresse kanr<br>Matrikelnummer:<br>Bitte geben Sie nur eine                                                                                                | les@example.com<br>utsch<br>ner österreichischen H<br>sönliche E-Mail-Adrr<br>nur einmal in unser<br>österreichische Mat                                                  | lochschule/Universität gemeldet?<br>esse an.<br>rem System verwendet werden.<br>rikelnummer an.                                                                                                    | Nein V                                                |       |
| Bevorzugte Sprache Der<br>Studiendaten<br>Sind oder waren Sie an ei<br>Hinweis<br>E-Mail-Adresse:<br>Geben Sie bitte eine per<br>Die E-Mail-Adresse kanr<br>Matrikelnummer:<br>Bitte geben Sie nur eine<br>Die Österreichischen Ma                                                                     | ies@example.com<br>utsch<br>ner österreichischen H<br>sönliche E-Mail-Adro<br>nur einmal in unser<br>österreichische Mat<br>trikelnummern wurdt                           | lochschule/Universität gemeldet?<br>esse an.<br>rem System verwendet werden.<br>rikelnummer an.<br>len 2018 vereinheitlicht auf 8 St                                                                    | Nein ~                                                |       |
| Bevorzugte Sprache Der<br>Studiendaten<br>Sind oder waren Sie an ei<br>Hinweis<br>E-Mail-Adresse:<br>Geben Sie bitte eine per<br>Die E-Mail-Adresse kann<br>Matrikelnummer:<br>Bitte geben Sie nur eine<br>Die Österreichischen Ma<br>Sollten Sie eine ältere M                                        | lee@example.com<br>utsch<br>ner österreichischen H<br>sönliche E-Mail-Adre<br>n rur einmal in unser<br>österreichische Mat<br>trikelnummern wurd<br>atrikelnummer mit 7   | lochschule/Universität gemeldet?<br>esse an.<br>rem System verwendet werden.<br>trikelnummer an.<br>len 2018 vereinheitlicht auf 8 Str<br>Stellen haben, so ergänzen Sie                                | Nein ∽<br>silen.<br>diese bitte am Beginn mit einer   | Null. |
| Bevorzugte Sprache Den<br>Studiendaten<br>Sind oder waren Sie an ei<br>Hinweis<br>E-Mail-Adresse:<br>Geben Sie bitte eine per<br>Die E-Mail-Adresse kanr<br>Matrikelnummer:<br>Bitte geben Sie nur eine<br>Die Österreichischen Ma<br>Sollten Sie eine altere M                                        | lee@example.com<br>utsch v<br>ner österreichischen H<br>sönliche E-Mail-Adro<br>n nur einmal in unser<br>österreichische Mat<br>trikelnummern wurd<br>atrikelnummer mit 7 | lochschule/Universität gemeldet?<br>esse an.<br>rem System verwendet werden.<br>irikelnummer an.<br>len 2018 vereinheitlicht auf 8 St<br>Stellen haben, so ergänzen Sie                                 | Nein ✓<br>silen.<br>diese bitte am Beginn mit einer i | Null. |
| Bevorzugte Sprache Den<br>Studiendaten<br>Sind oder waren Sie an ei<br>Hinweis<br>E-Mail-Adresse:<br>Geben Sie bitte eine per<br>Die E-Mail-Adresse kanr<br>Matrikelnummer:<br>Bitte geben Sie nur eine<br>Die Österreichischen Ma<br>Sollten Sie eine ältere M<br>Allgemein:<br>Die angegebenen Daten | lee@example.com<br>utsch                                                                                                    | lochschule/Universität gemeidet?<br>esse an.<br>rem System verwendet werden.<br>rikelnummer an.<br>len 2018 vereinheitlicht auf 8 St<br>Stellen haben, so ergänzen Sie<br>ng eines persönlichen Zugangs | Nein ✓<br>silen.<br>diese bitte am Beginn mit einer i | Null. |

Falls Sie bereits an einer anderen Hochschule/Universität gemeldet sind, so tragen Sie dies bitte im Feld "Studiendaten" ein.

| Anrede                                                                                                    | Herr                                                                                                    |
|----------------------------------------------------------------------------------------------------|----------------------------------------------------------------------------------------------------|
| Vorname                                                                                                    | Franz                                                                                                    |
| Familien- oder Nachname                                                                                                    | Xtest                                                                                                    |
| Geburtsdatum                                                                                                    |                                                                                                    |
| Geburtsname                                                                                                    |                                                                                                    |
| Deter sum Assesset                                                                                                    |                                                                                                    |
| Jaten zum Account                                                                                                    |                                                                                                    |
| E-Mail-Adresse fram                                                                                                    | z.xtest@ph-linz.at                                                                                                    |
| Bevorzugte Sprache Der                                                                                                    | rtsch V                                                                                                    |
|                                                                                                    |                                                                                                    |
| Studiendaten                                                                                                    |                                                                                                    |
| Sind oder waren Sie an ei                                                                                                    | ner österreichischen Hochschule/Universität gemeldet? Ja                                                                                                    |
|                                                                                                    |                                                                                                    |
|                                                                                                    |                                                                                                    |
| Universität Bitte wa                                                                                                    | hlen v                                                                                                    |
| Universität Bitte wä                                                                                                    | hlen v                                                                                                    |
| Universität Bitte wä                                                                                                    | hlen V                                                                                                    |
| Universität Bitte wä<br>Matrikelnummer<br>max. 12 Ze                                                                                                    | hlen V                                                                                                    |
| Universität Bitte wä<br>Matrikelnummer<br>max. 12 Ze<br>Hinweis                                                                                                    | hlen V                                                                                                    |
| Universität Bitte wä<br>Matrikelnummer<br>max. 12 Ze<br>Hinweis<br>E-Mail-Adresse:<br>Geben Sie bitte eine per                                                                                                    | hlen v                                                                                                    |
| Universität Bitte wä<br>Matrikelnummer max. 12 Ze<br>Hinweis<br>E-Mail-Adresse:<br>Geben Sie bitte eine per<br>Die E-Mail-Adresse kanr                                                                                                   | ihien                                                                                                    |
| Universität<br>Matrikelnummer<br>max. 12 Ze<br>Hinweis<br>E-Mail-Adresse:<br>Geben Sie bitte eine per<br>Die E-Mail-Adresse kann                                                                                                    | ihien                                                                                                    |
| Universität<br>Matrikelnummer<br>max. 12 Ze<br>Hinweis<br>E-Mail-Adresse:<br>Geben Sie bitte eine per<br>Die E-Mail-Adresse kann<br>Matrikelnummer:<br>Bitte geben Sie pur eine                                                          | ihlen                                                                                                    |
| Universität Bitte wä<br>Matrikelnummer<br>E-Mail-Adresse:<br>Geben Sie bitte eine per<br>Die E-Mail-Adresse kann<br>Matrikelnummer:<br>Bitte geben Sie nur eine<br>Die Österreichischen Ma                                               | hlen                                                                                                    |
| Universität<br>Bitte wä<br>Matrikelnummer<br>E-Mail-Adresse:<br>Geben Sie bitte eine per<br>Die E-Mail-Adresse kann<br>Matrikelnummer:<br>Bitte geben Sie nur eine<br>Die Österreichischen Ma<br>Sollten Sie eine ältere M               | hlen                                                                                                    |
| Universität<br>Bitte wä<br>Matrikelnummer<br>E-Mail-Adresse:<br>Geben Sie bitte eine per<br>Die E-Mail-Adresse kann<br>Matrikelnummer:<br>Bitte geben Sie nur eine<br>Die Österreichischen Ma<br>Sollten Sie eine ältere M               | hlen                                                                                                    |
| Universität<br>Bitte wä<br>Matrikelnummer<br>E-Mail-Adresse:<br>Geben Sie bitte eine per<br>Die E-Mail-Adresse kann<br>Matrikelnummer:<br>Bitte geben Sie nur eine<br>Die Österreichischen Ma<br>Sollten Sie eine ältere M<br>Allgemein: | hlen                                                                                                    |
| Universität<br>Bitte wä<br>Matrikelnummer<br>                                                                                                    | hlen                                                                                                    |
| Universität<br>Bitte wä<br>Matrikelnummer<br>                                                                                                    | hlen   Sönliche E-Mail-Adresse an.  Cohen  Sönliche E-Mail-Adresse an.  Soterreichische Matrikelnummer an.  Soterreichische Matrikelnummer an.  trikelnummern wurden 2018 vereinheitlicht auf 8 Stellen. atrikelnummer mit 7 Stellen haben, so ergänzen Sie diese bitte am Beginn mit einer Null.  dienen zur Erstellung eines persönlichen Zugangs zu PH-Online. akademische Titel, werden dann im Zuge Ihrer Bewerbung zu einem Studium der Aus-, Fort- oder Weiterbildung erho |

Bestätigen Sie nun die eingegebenen Daten. Es öffnet sich danach ein Kontrollfeld in dem Sie Ihre Daten vor dem Versenden nochmals einsehen können.

Nach dem Absenden (*Daten bestätigen*), bekommen Sie auf Ihre angegebene Mailadresse einen Aktivierungslink zugesandt.

| Registrierung - Basis-Anwender                                                                                                    |                                                                                                    |                                                                                                    |                                           |
|----------------------------------------------------------------------------------------------------|----------------------------------------------------------------------------------------------------|----------------------------------------------------------------------------------------------------|-------------------------------------------|
| Vielen Dank für Ihre Registrierung                                                                                                    | ı!                                                                                                    |                                                                                                    | 8                                         |
| Sie erhalten in Kürze eine E-Mail a                                                                                                    | an _                                                                                                    | zur Aktivierung Ihres Systemz                                                                                                    | zuganges.                                 |
| Senr geenrte(r)                                                                                                    |                                                                                                    |                                                                                                    |                                           |
| Sie haben folgende Registrierungsdaten erfolgr<br>Vorname:<br>Nachname: '<br>Geburtsdatum:<br>Email:                                                                                                    | reich an der Privaten Päd                                                                                                    | agogischen Hochschule der Diözes                                                                                                    | se Linz eingetragen:                      |
| Um den Zugang (Basisaccount) an der Privater<br>weiter unten angeführten Link.                                                                                                    | n Pädagogischen Hochsc                                                                                                    | hule der Diözese Linz zu aktivieren,                                                                                                    | , folgen Sie dem                          |
| Diese Aktivierung ist bis längstens xx.xx.xxx<br>Kennwort für Ihren persönlichen Zugang zu set                                                                                                    | x durchführbar. In de<br>zen und Sie bekommen e                                                                                                    | r Aktivierungs-Seite werden Sie auf<br>einen Benutzernamen zugeteilt.                                                                            | gefordert, Ihr                            |
| II ACHTUNGII<br>Beachten Sie bitte, dass Sie nach der erfolgreic<br>für einen Hochschullehrgang durchführen müss<br>Öffnen Sie dazu in Ihrem Basisaccount die App<br>folgen Sie den weiteren Anweisungen. | chen Aktivierung noch ein<br>sen.<br>vlikation <meine bewerbu<="" td=""><td>e Bewerbung für die Fortbildung, fü<br/>ngen&gt; und gehen Sie auf <bewerbu< td=""><td>ir ein Studium oder<br/>ung erfassen&gt;, bzw</td></bewerbu<></td></meine> | e Bewerbung für die Fortbildung, fü<br>ngen> und gehen Sie auf <bewerbu< td=""><td>ir ein Studium oder<br/>ung erfassen&gt;, bzw</td></bewerbu<> | ir ein Studium oder<br>ung erfassen>, bzw |
| Sie können sich später mit Ihrem Benutzernam<br>linz/wbanmeldung.durchfuehren jederzeit anme                                                                                                    | en und dem Kennwort au<br>elden und den Status Ihre                                                                                                    | f der Seite https://www.ph-online.ac<br>r Bewerbung einsehen.                                                                                    | c.at/ph-                                  |
| Aktivierungslink:<br>https://www.ph-online.ac.at/ph-linz/wbselbstreg<br>pToken=PGTfEiJQmkFRITkJzmzBJSOKFwFPt                                                                                              | person.emailBestaetigt?<br>nnmBnVZPFFEplZOCqpr                                                                                                    | nDeUXMrxNUCZumVvSa                                                                                                    |                                           |
| Diese E-Mail wurde automatisiert generiert. Bitt<br>bitte an:<br>ph-online@ph-linz.at                                                                                                    | te antworten Sie nicht auf                                                                                                    | diese E-Maill Bei eventuellen Frag                                                                                                    | en wenden Sie sich                        |
| Mit freundlichen Grüßen                                                                                                    |                                                                                                    |                                                                                                    |                                           |

Mit freundlichen Grüßen Ihr PH-Online-Team

Ist Ihre Registrierung nicht erfolgreich, erhalten Sie ein Mail mit einem Code, den Sie umgehend an <u>ph-online@ph-linz.at</u> senden.

Wir bearbeiten die Fehlermeldung und kontaktieren Sie möglichst rasch. Bitte haben Sie Verständnis, dass dies bis zu 3 Werktage dauern kann.

Mit dem Öffnen des zugeschickten Aktivierungslinks kommen Sie wieder auf unsere PH-Online-Seite. Bitte wählen Sie ein Kennwort Ihrer Wahl aus:

|                                                                                                    | Benutzername xp6ygiig                                                   |                                                                                                    |                                                                                                    |                                     |
|----------------------------------------------------------------------------------------------------|-------------------------------------------------------------------------|----------------------------------------------------------------------------------------------------|----------------------------------------------------------------------------------------------------|-------------------------------------|
|                                                                                                    | Kennwort                                                                |                                                                                                    |                                                                                                    |                                     |
|                                                                                                    | Kennwort-Bestätigung                                                    |                                                                                                    |                                                                                                    |                                     |
| Bitte wählen Sie das Kennwort nach folgenden Kriterie<br>• Erforderlich                                        | n:                                                                      |                                                                                                    |                                                                                                    |                                     |
| <ul> <li>min. 8, max. 40 Zeichen</li> </ul>                                                                    |                                                                         |                                                                                                    |                                                                                                    |                                     |
| <ul> <li>Buchstaben nur in Kleinschreibung</li> <li>mindestens 3 Buchstaben</li> </ul>                         |                                                                         |                                                                                                    |                                                                                                    |                                     |
| <ul> <li>mindestens 1 Ziffer</li> <li>mindestens 1 Sonderzeichen (also ohne of</li> </ul>                      | die Ziffern und Buchstaben) aus !#\$%                                   | 6&()*+,/:;<=>?@[\]^_{[]~                                                                                                    |                                                                                                    |                                     |
| <ul> <li>darf nicht Ihren Vornamen, Familienname</li> <li>Empfehlungen</li> </ul>                              | en, Benutzernamen oder Ihr Geburtsd                                     | atum enthalten                                                                                                    |                                                                                                    |                                     |
| <ul> <li>Auch Teile von Vor- oder Familiennamen</li> <li>Generall solltan Sie keine Teile von Wärte</li> </ul> | sollten nicht verwendet werden.                                         | aben) die in (deutschen oder englischen) Wör                                                                                                    | arbücharn zu finden sind                                                                                                    |                                     |
| Des Dessured des Ole wähles auss sich sichtung füh                                                             | en verwenden (mehr als dier buchste                                     | aben), die in (deutschen oder englischen) wor                                                                                                    | ienden zu inden sind.                                                                                                    |                                     |
| Das Passwort das Sie wählen muss sich nicht von früh<br>Bitte wählen Sie daher ein sicheres Passwort und teile | heren Passwörtern unterscheiden.<br>In Sie dies niemandem mit. Um Missb | rauch frühzeitig erkennen zu können, werden                                                                                                    | Ihnen stets der letzte Login und g                                                                                                    | ggf. auftretende Fehllogi           |
|                                                                                                    |                                                                         |                                                                                                    |                                                                                                    |                                     |
|                                                                                                    |                                                                         |                                                                                                    | Registrierung a                                                                                                    | bschlielšen Abl                     |
|                                                                                                    | - AV                                                                    |                                                                                                    |                                                                                                    |                                     |
|                                                                                                    |                                                                         |                                                                                                    |                                                                                                    |                                     |
|                                                                                                    |                                                                         |                                                                                                    |                                                                                                    |                                     |
|                                                                                                    |                                                                         |                                                                                                    |                                                                                                    |                                     |
|                                                                                                    |                                                                         | Xtest Franz                                                                                                    |                                                                                                    |                                     |
|                                                                                                    |                                                                         | Xtest. Franz<br>Accounterstellung/änderung - Rüc                                                                                                    | kmeldung                                                                                                    |                                     |
|                                                                                                    |                                                                         | Xiest. Franz<br>Accounterstellung/änderung - Rück                                                                                                    | meldung<br>Benutzername                                                                                                    |                                     |
|                                                                                                    |                                                                         | Xiest Franz                                                                                                    | kmeldung<br>Benutzername xp6vqjjc                                                                                                    | ,                                   |
|                                                                                                    | a                                                                       | Xtest Franz Accounterstellung/änderung - Rück                                                                                                    | tmeldung<br>Benutzername xp6vqji<br>e e-Mail-Adresse franz.xtr                                                                                                    | o<br>est@ph-linz.at                 |
|                                                                                                    | a                                                                       | Xtest Franz Accounterstellung/änderung - Rüci                                                                                                    | xmeldung<br>Benutzername xp6vqjic<br>e e-Mail-Adresse franz.xtr<br>cccount gúltig bls 14.April                                                                                                    | o<br>est@ph-linz.at                 |
|                                                                                                    | a                                                                       | Xtest Franz<br>Accounterstellung/änderung - Rüc<br>ternative Login Moglichkeit - Ihre verifiziert<br>A<br>Kennv                                          | Kmeldung       Benutzername     xp6vqjic       e e-Mail-Adresse     franz.xtr       kccount gültig bis     14.April       vort geändert am     14.April                                                                              | 9<br>est@ph-linz.st<br>2020<br>2020 |
|                                                                                                    | a                                                                       | Xtest Franz<br>Accounterstellung/änderung - Rüc<br>Iternative Login Moglichkeit - Ihre verifiziert<br>A<br>Kenny                                         | xmeldung       Benutzername     xp6vqjic       e e-Mail-Adresse     franz.xtr       kccount gültig bis     14.April       vort geändert am     14.April                                                                              | o<br>est@ph-linz.at<br>2020<br>2020 |
|                                                                                                    | a<br>                                                                   | Xtest. Franz<br>Accounterstellung/änderung - Rüc<br>Iternative Login Moglichkeit - Ihre verifiziert<br>Kenm                                              | meldung<br>Benutzername xp6vqjic<br>a e-Mail-Adresse franz.xtr<br>kccount gültig bis 14.April<br>vort geändert am 14.April<br>Service Status                                                                                         | est@ph-linz.at<br>2020<br>2020      |
| Bendgemanne grócojo                                                                                            | a<br>                                                                   | Xtest. Franz<br>Accounterstellung/änderung - Rüci<br>Iternative Login Moglichkeit - Ihre verifiziert<br>Kenny                                            | Benutzername     xp6vqjic       a e-Mail-Adresse     franz.xtv       kccount gültig bis     14. April       vort geändert am     14. April       Service     Status       CAMPUSonline     V                                         | o<br>est@ph-linz.at<br>2020<br>2020 |
| Benufzename spôsojo<br>Kennost                                                                                 | a<br>O future<br>J. O future<br>S for the                               | Xtest. Franz<br>Accounterstellung/änderung - Rüci<br>Iternative Login Möglichkeit - Ihre verifiziert<br>Kennv                                            | Semuldung     xp6vqjic       Benutzername     xp6vqjic       e e-Mail-Adresse     franz.xtr       kccount gültig bis     14. April       vort geändert am     14. April       Service     Status       CAMPUSonline     ✓            | o<br>est@ph-linz.et<br>2020<br>2020 |
| Bendesname proofe<br>Kennede                                                                                   | 2<br>                                                                   | Xtest. Franz<br>Accounterstellung/änderung - Rüc<br>Iternative Login Moglichkeit - Ihre verifiziert<br>Kennv<br>Benutzerkonto wurde erfolgreich erstellt | Armeldung         Benutzername       xp6vqjic         a e-Mail-Adresse       franz.xtr         kccount gültig bis       14. April         vort geändert am       14. April         Service       Status         CAMPUSonline       ✓ | est@ph-linz.at<br>2020<br>2020      |
| Bendesmann privep<br>Memory<br>Bille worten<br>Thr Account wird aktuell erstellt.                              | a                                                                       | Xtest_Franz<br>Accounterstellung/änderung - Rüc<br>Iternative Login Möglichkeit - Ihre verifiziert<br>Kennv<br>Benutzerkonto wurde erfolgreich erstellt  | Ameldung     xp6vqjid       Benutzername     xp6vqjid       e e-Mail-Adresse     franz.xti       kccount gülig bis     14. April.       vort geändert am     14. April.       Service     status       CAMPUSonline     ✓            | o<br>est@ph-linz.at<br>2020<br>2020 |

#### Hinweis:

Sie benötigen **Benutzername (oder Ihre Mailadresse)** und **Kennwort** für den neuerlichen Einstieg in PH-Online.

Das Erstellen des Accounts nimmt einige Zeit in Anspruch – bitte nicht nochmals klicken.

Nach Aktivierung des Zugangs, klicken Sie auf der PHO-Startseite (Visitenkarte) auf "Meine Bewerbungen" und auf "Bewerbung erfassen".

Melden Sie sich in PH-Online an. (<u>https://www.ph-online.ac.at/ph-linz/webnav.ini</u>) Klicken Sie in Ihrer *Visitenkarte* unter der Rubrik *Studium* auf den Link <Meine Bewerbungen>

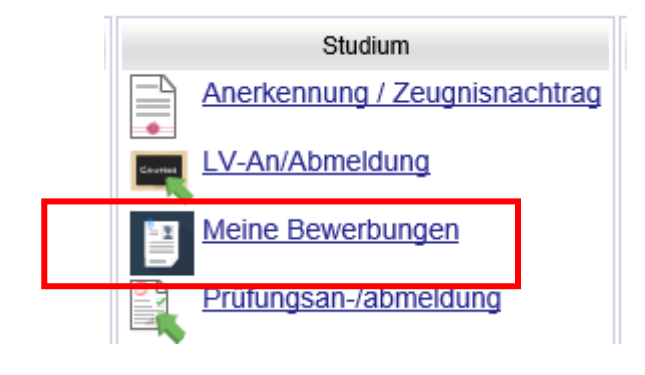

Je nach bestehendem Zugang öffnet sich danach entweder gleich die Applikation <Meine Bewerbungen> oder Sie müssen danach noch auf <Bewerbung erfassen> klicken.

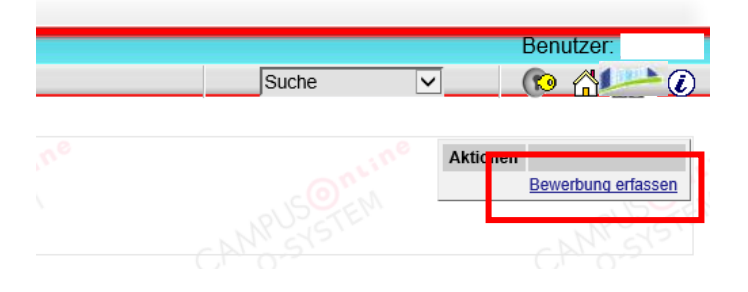

Wählen Sie das gewünschte Semester aus und klicken Sie auf <Weiter>.

| Onlinebewerbung                                                                                    |                                                                                                    | Hilfe Support                                                                                  |
|----------------------------------------------------------------------------------------------------|----------------------------------------------------------------------------------------------------|------------------------------------------------------------------------------------------------|
| Studienbeginn     Studiengangsauswahl     Personendaten     Korrespondenzakresse     Heimatadresse | Studienbeginn<br>Bitte wählen Sie hier das Semester für das Sie sich an der Private Pädagogisch<br>bewerben wollen.<br>Beachten Sie dabei, dass es unter Umstanden Studienfacher gibt, die nicht in ji<br>bzw. bei denen Sie sich nur für ein höheres Fachsemester bewerben können.<br>Das Bachkelstudium an der Private Pädagogische Hochschule der Diözese Lin<br>Wintersemester. | ne Hochschule der Diözese Linz<br>edem Semester angeboten werden<br>nz beginnt in der Regel im |
|                                                                                                    | Studenbeginn Wintersemester 2020                                                                                                    | nnen.                                                                                          |
| Abbrechen Kontrollansicht                                                                          |                                                                                                    | Zurück Weiter                                                                                  |

Wählen Sie die <Art des Studiums> und das <Studium> aus, für das Sie sich bewerben möchten und klicken dann auf <Weiter>.

|                                      |                          | Hilfe Suppor                                                                   |
|--------------------------------------|--------------------------|--------------------------------------------------------------------------------|
| Studienbeginn                        | 🕡 Studiengangsauswahl    |                                                                                |
| Studiengangsauswahl<br>Personendaten | Art des Studiums         | Bachelorstudium v                                                              |
| Korrespondenzadresse                 | Studium                  | BachStud LA Primarstufe                                                        |
| <u>Hochschulzugangsberechtigung</u>  | Zulassungsart            | Voranmeldung zum Studium                                                       |
|                                      | Ich habe mich schon einm | al innerhalb des letzten Jahres für das gewählte Studium an der PHDL beworben. |
|                                      |                          |                                                                                |
|                                      |                          |                                                                                |
|                                      |                          |                                                                                |
|                                      |                          |                                                                                |
|                                      |                          |                                                                                |
|                                      |                          |                                                                                |
|                                      |                          |                                                                                |
|                                      |                          |                                                                                |

Bestätigen Sie Ihre (bereits in PH-Online hinterlegten) Personendaten bzw. geben Sie die geforderten Daten neu ein und klicken dann auf <Weiter>.

| Studienbeginn                                                                                              | Personendaten                                                                                                    |  |
|----------------------------------------------------------------------------------------------------|----------------------------------------------------------------------------------------------------|--|
| Shafergananawanna)<br>Personendaba<br>Komanondonsaltesa<br>Hantanadahasa<br>Hantanadahasa<br>Hantanadahasa | Matikelnummer       Akad. Grad vor dem Namen       Vorahmer       Familie- oder Nachname       Soziahran, Mr.       Soziahran, Mr.       Geburtsdatum       Geburtsdatum       Geburtsdatum       Geburtsdatum       Bitte wählenn.       Geburtsdatum       1. Staatsangeholigiekit       2. Staatsangeholigiekit |  |
| Abbandon I. WasterBandobb                                                                                  |                                                                                                    |  |

Bestätigen Sie im nächsten Schritt Ihre Korrespondenzadresse und Ihre Heimatadresse bzw. geben Sie diese Daten neu ein.

Sollten Ihre Adressdaten nicht korrekt hinterlegt sein, können Sie diese hier selbst berichtigen.

| ONLINEBEWERBUNG                                       |                            |                 |                                  | Hilfe Support |
|-------------------------------------------------------|----------------------------|-----------------|----------------------------------|---------------|
| Studienbeginn                                         | Korrespondenzadresse       |                 |                                  |               |
| Studiengangsauswahl<br>Personendaten                  | Korrespondenzadresse (Stud | lienadresse)    |                                  |               |
| Korrespondenzadresse     Hochschulzugangsberechtigung | Zustellungsanweisung (c/o) |                 |                                  |               |
|                                                       | Straße/Hausnummer          | Salesianumwe    | g 3                              |               |
|                                                       | PLZ/Ort                    | 4020            | Linz                             |               |
|                                                       | Land/Staat                 | Österreich      | $\sim$                           |               |
|                                                       | Region                     | Oberösterreich  | $\sim$                           |               |
|                                                       | Telefonnummer              |                 |                                  |               |
|                                                       | E-Mail-Adresse             | franz.xtest@ph  | -linz.at                         |               |
|                                                       | Bestätigte E-Mail-Adresse  | -               |                                  |               |
| _                                                     |                            |                 |                                  |               |
|                                                       | Meine Heimatadresse en     | tspricht meiner | Korrespondenzadresse (Studienadr | esse).        |
|                                                       |                            |                 |                                  |               |
|                                                       |                            |                 |                                  |               |
|                                                       |                            |                 |                                  |               |
|                                                       |                            |                 |                                  |               |
| Abbrechen Kontrollansicht                             |                            |                 |                                  | Zurück Weiter |

Falls Ihre E-Mailadresse nicht korrekt hinterlegt ist, ändern Sie diese zuerst in Ihrer PH-Online Visitenkarte. Die Anleitung dazu finden Sie unter **Punkt 4**.

In den nächsten Schritten werden je nach gewähltem Studium verschiedene Dokumente bzw. Texteingaben gefordert. Bitte laden Sie die geforderten Dokumente als einzelne PDF-Files hoch. Sollten die Dokumente beim Erfassen der Bewerbung (noch) nicht zur Verfügung stehen, können Sie diese auch nach dem Absenden der Bewerbung bis zum Bewerbungsfristende nachträglich hochladen.

| udienbeginn                     | Bestätigung über einer N | lamensänderung, we  | nn nicht auf allen Urkund | den Namensgleichheit bes  | teht (z.B. Heiratsurk |
|---------------------------------|--------------------------|---------------------|---------------------------|---------------------------|-----------------------|
| udiengangsauswahl               | Das Einreichen dieses D  | Dokuments ist optio | nal. Sollte ihnen die Abg | abe im Moment nicht mög   | glich sein, gibt es   |
| rsonendaten                     | keine weitere Möglichke  | eit, dieses Dokumen | t elektronisch zu erfasse | en. Das Nichteinreichen h | at keine zulassungs   |
| orrespondenzadresse             | oder einschreibungsrech  | htlichen Konsequen  | zen.                      |                           |                       |
| ichschulzugangsberechtigung     | Aktuelles Dokument       |                     |                           |                           |                       |
| statigung uber einer            |                          |                     |                           |                           |                       |
| mensänderung, wenn nicht auf    | Dateiname                | Тур                 | Dateigröße                | Datum                     |                       |
| en Urkunden Namensgleichheit    | Kein Dokument ho         | chgeladen           |                           |                           |                       |
| steht (z.B. Heiratsurkunde)     |                          |                     |                           |                           |                       |
| eburtsurkunde                   | Neues Dokument           |                     |                           |                           |                       |
| chweis der Identität (Reisepass | Followed a Deleverate    |                     | Fort Destable Deserves    |                           |                       |
|                                 | Folgende Dokumenti       | iypen werden akzep  | tiert: Portable Documen   | t Format (.pdf).          |                       |
| atteprutungszeugnis,            | Nur ein Dokument ka      | ann nocngeladen we  | erden. Die maximale Dat   | eigroise betragt 2 MB.    |                       |
| udienberechtigungsprutung oder  |                          |                     |                           |                           |                       |
|                                 | Datei                    |                     |                           | Durchsuchen               |                       |
| estatigung OSA                  | Duici                    |                     |                           | Duronouciron              |                       |
| Card (Nachweiss der             |                          |                     |                           |                           |                       |
| zialversicherungsnummer)        |                          |                     |                           |                           |                       |
|                                 |                          |                     |                           |                           |                       |
|                                 |                          |                     |                           |                           |                       |
|                                 |                          |                     |                           |                           |                       |
|                                 |                          |                     |                           |                           |                       |
| <                               |                          |                     |                           |                           |                       |

Bestätigen Sie jeden Schritt mit einem Klick auf <Weiter>

Im letzten Schritt Ihrer Bewerbung erhalten Sie eine Zusammenfassung/Kontrollansicht. Überprüfen Sie Ihre Angaben.

| ACHIUNG                                                                                                    |                                                                                                    |
|----------------------------------------------------------------------------------------------------|----------------------------------------------------------------------------------------------------|
| Dies ist eine Kontrollansich<br>Die Bewerbung ist noch nich<br>Bitte kontrollieren Sie nochm<br>Ihre Bewerbung elektronisch | nt <b>Ihrer Bewenbung.</b><br>t elektronisch übermittelt<br>al elle Angeben und Klicken Sie nach Anhaken der Zustimmung (ganz unten auf dieser Seite) auf <b>SENDEN</b> , um<br>zu übermittein. |
| Studienbeginn                                                                                                    |                                                                                                    |
| Wintersemester 2020                                                                                                    |                                                                                                    |
| Wintersemester 2020                                                                                                    |                                                                                                    |
| Wintersemester 2020<br>Studiengangsauswahl                                                                                  |                                                                                                    |
| Wintersemester 2020<br>Studiengangsauswahl<br>Art des Studiums                                                              | Bachelorstudium                                                                                                    |

| Setzen Sie am Ende den                  |
|-----------------------------------------|
| "Bestätigungshaken" und klicken Sie auf |
| <senden>.</senden>                      |

 
 Bestatigung

 Klicken Sie auf "Zurück", um fehlerhafte Angaben zu korrigieren. Setzen Sie den Haken und klicken Sie auf "Senden", um Ihre Bewerbung elektronisch zu übermitteln. Nach Klick auf "Senden" sind keine Korrekturen Ihrer Angaben mehr möglich!

 Ich versic ere, dass die von mit gemachten Angaben der Wahrheit entsprechen und vollstandig sind und stelle die Daten der PHDL zur internent Veterverstehetung zur Verfügung. Ich bin mit bewusst, dass falsche Angaben zu einem Widernf von Zulassung und Immatrikulation führen können. Wir weisen Sie darauf hin, dass wir Ihre Daten im Rahmen der gesetzlichen Bestimmungen für ein Jahr aufbewahren müssen.

 Abbrechen
 Zurück

Mit <Bestätigen> und <Senden> wird Ihre Bewerbung an die PHDL übermittelt.

Klicken Sie auf <Weiter> bzw. auf <Liste der Bewerbungen>, um auf die Übersicht Ihrer Bewerbung zu gelangen.

|                              | £                                    |                        |   |  |
|------------------------------|--------------------------------------|------------------------|---|--|
| Nach Überprüfung Ihrer Angat | en und Unterlagen werden wir per E-I | Mail auf Sie zukommen. |   |  |
|                              |                                      |                        |   |  |
|                              |                                      |                        |   |  |
|                              |                                      |                        |   |  |
|                              |                                      |                        |   |  |
|                              |                                      |                        |   |  |
|                              | -                                    |                        | _ |  |
|                              |                                      |                        |   |  |

A - 4020 Linz, Salesianumweg 3, Tel. (0732) 77 26 66 - 4321, Fax (0732) 77 26 66 - 1010, E-Mail: <u>ph-online@ph-linz.at</u> / Web: <u>www.ph-linz.at</u>

In der Übersicht sehen Sie den jeweiligen Status Ihrer Bewerbung (1.)

| өн<br>1                                                  |                                                                        |                                                                                                    |                                                                                                   |                                                                                                    | Suche         | • ( <b>P</b> ( <b>P</b> ( <b>P</b> ) |
|----------------------------------------------------------|------------------------------------------------------------------------|----------------------------------------------------------------------------------------------------|---------------------------------------------------------------------------------------------------|----------------------------------------------------------------------------------------------------|---------------|--------------------------------------|
| Meine Bewerbungs<br>Bewerbenungerer<br>Matrikeinenvierer | en<br>2-00:92994                                                       | and a state of the state of the | and all and a second second                                                                       | and a state of the state of the | 2.)           | Altonen<br>Benefano atasen           |
| Antragsnummer<br>Winternenser for 1019                   | Studium                                                                |                                                                                                    | Bewerbungsabgabe                                                                                  | Zulassung                                                                                                    | Einschreibung | Aldoren                              |
| 1-08008106                                               | Bachelorsbudium Letnamt Primarstat<br>• Zulassungsart: Voranmeidung zu | n Studium                                                                                                    | Die Bewerbung wurde dektron<br>Bewerbung wurde dektron<br>Bewerbungsunterlegen nauder<br>gepalit. | isch versendet, die<br>speakente reach nicht.                                                                                                    |               |                                      |

Mit einem Klick auf das Lupensymbol (2.) gelangen Sie in die Detailansicht Ihrer Bewerbung.

In der Detailansicht sehen Sie den jeweiligen Status.

Sollten hier noch Dokumente fehlen oder benötigt werden, können Sie diese nachträglich hochladen (s. dazu Punkt 4).

|       | IS     |                                                                                                    |
|-------|--------|----------------------------------------------------------------------------------------------------|
| Ø 6   | elekti | ronisch eingegangen                                                                                           |
| 0     | Bew    | erbungsunterlagen": noch nicht geprüft                                                                        |
| Einzi | ureic  | hende Dokumente (für die Zulassung)                                                                           |
| Die   | hie    | r aufgeführten Dokumente müssen Sie einreichen                                                                |
| ►     |        | Geburtsurkunde                                                                                                |
| ►     |        | Nachweis der Identität (Reisepass oder Staatsbürgerschaftsnachweis)                                           |
| ►     | 8      | Reifeprüfungszeugnis, Studienberechtigungsprüfung oder Berufsreifeprüfung (alle Seiten!!!)                    |
| ►     | 8      | Bestätigung OSA                                                                                               |
| ►     | 8      | E-Card (Nachweis der Sozialversicherungsnummer)                                                               |
| Die   | hie    | r aufgeführten Dokumente können Sie einreichen                                                                |
| •     |        | Bestätigung über eine Namensänderung, wenn nicht auf allen Urkunden Namensgleichheit besteht (z.B. Heiratsurk |

Wenn Ihnen in einem der späteren Schritte der Bewerbung Ihr Studium zugewiesen wurde und dieses Studium ÖH-beitragspflichtig ist, wird Ihnen ein Semesterbeitrag vorgeschrieben.

| Zu  | rück | rück zu " <u>Meine Bewerbungen</u> "                                                                              |                                                                                                    |  |  |  |  |  |  |  |  |
|-----|------|----------------------------------------------------------------------------------------------------|----------------------------------------------------------------------------------------------------|--|--|--|--|--|--|--|--|
| ►   | 9    | Sewerbungsabgabe                                                                                                  |                                                                                                    |  |  |  |  |  |  |  |  |
| • @ | Ø    | Einschreibung                                                                                                    |                                                                                                    |  |  |  |  |  |  |  |  |
|     |      | Nächste Schritte                                                                                                  | Nächste Schritte                                                                                      |  |  |  |  |  |  |  |  |
|     |      | Bitte zahlen Sie den Semesterbeitrag ein. Details dazu<br><b>!!Bitte unbedingt die Referenznummer angeben, so</b> | u finden Sie unter folgende <mark>r</mark> m Link: <u>Semesterbeitrag</u><br>onst kann die Einzahlung |  |  |  |  |  |  |  |  |
|     |      | Einschreibung - nächste Schritte                                                                                  |                                                                                                    |  |  |  |  |  |  |  |  |
|     |      | Statue                                                                                                    |                                                                                                    |  |  |  |  |  |  |  |  |
|     |      | "Semesterbeitrag": noch nicht bezahlt                                                                             |                                                                                                    |  |  |  |  |  |  |  |  |
| 1   |      |                                                                                                    |                                                                                                    |  |  |  |  |  |  |  |  |

Den Betrag, die Kontodaten und Ihre zugewiesene Referenznummer (unbedingt erforderlich!) sehen Sie, wenn Sie in der Bewerbung auf <Semesterbeitrag> klicken.

Die Bewerbung für Ihr Studium ist dann erfolgreich abgeschlossen,

| Meine Bewert<br>Bewerbernum<br>Natriseinum | sungen<br>Imer: 2-004KTH48<br>Iner: 3H42004 |                  | X        | 15            | Aktoren<br>Beweitung erlingen |
|--------------------------------------------|---------------------------------------------|------------------|----------|---------------|-------------------------------|
| Antragenumer                               | Studium                                     | Bewerbungsabgabe | Zuassung | Einschreibung | Aktionan                      |
| Wintersemester 3                           | 2018                                        |                  |          |               |                               |
| 1-00000331                                 | Hochschullehrgang: Deutsch digital          | 19:03.2019       | 1.00     | 0             | 3 0 /                         |

A - 4020 Linz, Salesianumweg 3, Tel. (0732) 77 26 66 – 4321, Fax (0732) 77 26 66 - 1010, E-Mail: <u>ph-online@ph-linz.at</u> / Web: <u>www.ph-linz.at</u> wenn das entsprechende Studium auch für das jeweilige Semester gemeldet wurde (ersichtlich beim Status: <Einschreibung>).

## 3) Nächste Schritte:

- Die Originaldokumente müssen während der Zulassungfrist in der Studien- und Prüfungsabteilung vorgelegt werden (Öffnungszeiten siehe: <u>https://www.phdl.at/service/studienbetrieb/studien\_pruefungsabteilung/</u>).
   Die Zulassungsfrist finden Sie auf unserer Homepage unter dem angeführten Link: <u>https://www.phdl.at/service/studienbetrieb/mitteilungsblatt/</u>
- Nach Vorlage der Originaldokumente zahlen Sie den ÖH-Beitrag ein.
- Nachdem Sie den ÖH-Beitrag eingezahlt haben, bekommen Sie von PH-Online per Mail einen Pin-Code zugesandt. Bitte lösen Sie diesen Pin-Code It. der Mail-Anleitung ein.

Es wird nach Einlösen dieses Pin-Codes ein Benutzername (für PH-Online) und eine Webmailadresse (PH-Mailadresse > vorname.nachname@ph-linz.at) für Ihren Studierendenaccount erstellt (zuvor hatten Sie "nur" den sogen. "Basisaccount/ein Berwerberkonto" für die Datenerfassung).

 Nach Einlösen des Pin-Codes (voriger Punkt) bitte unter Unicard Image Upload ein Foto hochladen. Den Studierendenausweis mit diesem Foto erhalten Sie ab 1.
 Oktober in der Studien- und Pr
üfungsabteilung der PHDL.

Diese und weitere Informationen erhalten Sie auch am Campustag.

### 4) Nachträgliche Korrekturen:

• Falls Ihre *E-Mailadresse* oder Adresse nicht korrekt hinterlegt ist, ändern Sie diese zuerst in Ihrer PH-Online Visitenkarte.

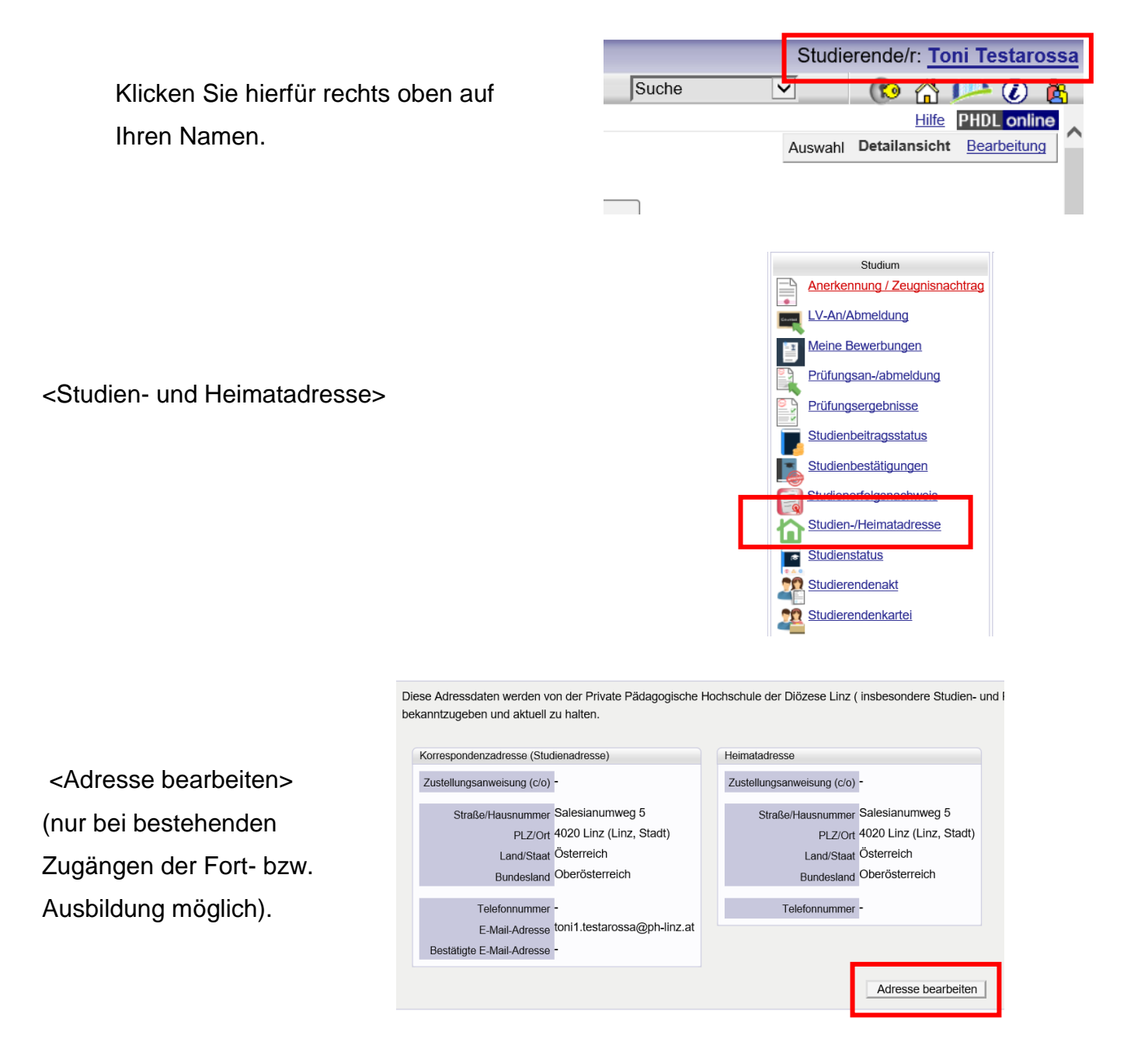

• Falls Sie nachträglich *Dokumente Ihrer Bewerbung hochladen* müssen, können Sie dies unter Ihrer Visitenkarte in PH-Online unter dem Punkt "Meine Bewerbung".

Klicken Sie hierfür auf Ihrer Visitenkarte auf <Meine Bewerbungen>.

Es öffnet sich danach ein neues Fenster.

| 3 | Herr               | Xtest, Franz           |                                             |
|---|--------------------|------------------------|---------------------------------------------|
|   | E-Mail<br>Homepage | franz.xtest@ph-linz.at | Hier könnte<br>Ihr Bild<br>angezeigt werden |
| 3 | Stammdaten         | <u>Anzeigen</u>        |                                             |
|   | Meine Be           | Ctudium<br>werbungen   | - nuin-                                     |

Hier können Sie den Status Ihrer Bewerbung erneut einsehen oder fehlende Dokumente hochladen.

| Xtest, Franz  |                                                                                            |                                       |                   |           |               |                    |
|---------------|--------------------------------------------------------------------------------------------|---------------------------------------|-------------------|-----------|---------------|--------------------|
| Meine Bewer   | bungen                                                                                     |                                       |                   |           |               | Aktionen           |
| Bewerbernun   | mer: 2-00556936                                                                            |                                       |                   |           |               | Bewerbung erfassen |
|               |                                                                                            |                                       |                   | NS SEW    |               | NOUS TEM           |
| Antragsnummer | Studium                                                                                    |                                       | Bewerbungsabgabe  | Zulassung | Einschreibung | Aktionen           |
| Sommersemeste | r 2020                                                                                     |                                       |                   |           |               |                    |
| 1-00003005    | Lehrgang Fortbildung     Zulassungsart: Voranmeldung zum Studium                           |                                       | 3 14.04.2020      |           |               | 9.                 |
| 1-00003070    | Hochschullehrgang; Akademische/r Trainer/in für<br>Zulassungsart: Voranmeldung zum Studium | FAA (Fremdsprache als Arbeitssprache) | (2) 12.05.2020    |           | -             | 9.                 |
| 1-00003109    | Bachelorstudium Lehramt Primarstufe     Zulassungsart: Voranmeldung zum Studium            |                                       | <b>24.05.2020</b> | •         | -             | 9                  |

Hierfür klicken Sie auf das <Lupensysmbol> unter Aktionen.

| Xtest, Franz   |                                                                         |                                                        |                                     |                  |           |               |          |                |
|----------------|-------------------------------------------------------------------------|--------------------------------------------------------|-------------------------------------|------------------|-----------|---------------|----------|----------------|
| Meine Bewerb   | ungen                                                                   |                                                        |                                     |                  |           |               | Aktionen |                |
| Bewerbernum    | mer: 2-00556936                                                         |                                                        |                                     |                  |           |               | Bewe     | rbung erfassen |
|                |                                                                         |                                                        |                                     |                  |           |               |          |                |
| Antragsnummer  | Studium                                                                 |                                                        |                                     | Bewerbungsabgabe | Zulassung | Einschreibung | Aktio    | nen            |
| Sommersemester | r 2020                                                                  |                                                        |                                     |                  |           |               |          |                |
| 1-00003005     | <ul> <li>Lehrgang Fortbildung</li> <li>Zulassungsart: Vora</li> </ul>   | anmeldung zum Studium                                  |                                     | 4.04.2020        | -         | -             | 9        |                |
| 1-00003070     | <ul> <li>Hochschullehrgang; Aka</li> <li>Zulassungsart: Vora</li> </ul> | ademische/r Trainer/in für FA<br>anmeldung zum Studium | A (Fremdsprache als Arbeitssprache) | 12.05.2020       | -         | -             |          |                |
| 1-00003109     | <ul> <li>Bachelorstudium Lehrar</li> <li>Zulassungsart: Vora</li> </ul> | <b>nt Primarstufe</b><br>anmeldung zum Studium         |                                     | 24.05.2020       | -         | -             | ٩        |                |
|                |                                                                         |                                                        |                                     |                  |           |               |          |                |

Es öffnet sich danach ein Fenster mit dem Status Ihrer Bewerbung.

| Bewerbungsabgabe                                                                                 |             |  |  |
|--------------------------------------------------------------------------------------------------|-------------|--|--|
| Status                                                                                           |             |  |  |
| <ul> <li>elektronisch eingegangen</li> <li>"Bewerbungsunterlagen": noch nicht geprüft</li> </ul> |             |  |  |
| Einzureichende Dokumente (für die Zulassung)                                                     |             |  |  |
| ▼ 🔇 Geburtsurkunde                                                                               |             |  |  |
| Information 🛈 -                                                                                  |             |  |  |
| Dokumentvorlagen                                                                                 |             |  |  |
| Elektronisch einreichen  Dokument hochladen Hochladen/Andern möglich bis                         | 29.05.2020. |  |  |
| Aktuelles Dokument                                                                               |             |  |  |
|                                                                                                  |             |  |  |

Hier können Sie die fehlenden Dokumente unter unter <Dokumente hochladen> hochladen. Nach Hochladen Ihres Dokumentes verändert sich der Status Ihrer Bewerbung.

Wurde Ihr Dokument erfolgreich hochgeladen, sehen Sie dies am veränderten Status. Wollen Sie die hochgeladen Dokumente selber nochmals einsehen, können Sie dies unter <Dokumente downloaden>.

| • | 0 | Bewe                                      | rbungsabgabe                                      |          |  |  |  |  |  |
|---|---|-------------------------------------------|---------------------------------------------------|----------|--|--|--|--|--|
|   |   |                                           |                                                   |          |  |  |  |  |  |
|   |   | Statu                                     | IS                                                |          |  |  |  |  |  |
|   |   | 🥑 e                                       | elektronisch eingegangen                          |          |  |  |  |  |  |
|   |   | Bewerbungsunterlagen": noch nicht geprüft |                                                   |          |  |  |  |  |  |
|   |   |                                           |                                                   |          |  |  |  |  |  |
|   |   | Einz                                      | ureichende Dokumente (für die Zulassung)          |          |  |  |  |  |  |
|   |   | Die                                       | hier aufgeführten Dokumente müssen Sie einreichen |          |  |  |  |  |  |
|   |   | ۳                                         | ☑ Geburtsurkunde                                  |          |  |  |  |  |  |
|   |   |                                           | Information 🛈 -                                   |          |  |  |  |  |  |
|   |   |                                           | Dokumentvorlagen                                  |          |  |  |  |  |  |
|   |   |                                           | Elektronisch einreichen                           |          |  |  |  |  |  |
|   |   |                                           | Hochladen/Ändern möglich bis                      | <b>.</b> |  |  |  |  |  |
|   |   |                                           | Aktuelles Dokument 📥 Dokument downloaden          |          |  |  |  |  |  |
|   |   |                                           | Status Ceingegangen                               |          |  |  |  |  |  |